## Przełączanie terminala płatniczego w tryb zintegrowany FROB ECR – na terminalu Desk5000

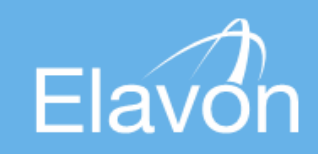

Powering payments to grow your business / Powering payments

• Statyczna adresacje IP urządzenia można zweryfikować lub zmodyfikować w Menu Terminala

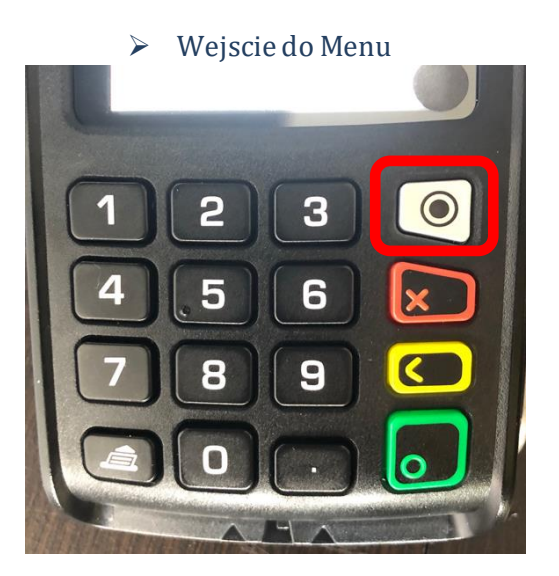

- > Terminal
- ➢ Konfiguracja
- > Potwierdzamy numer profilu zielonym przyciskiem (bez dokonywania zmian)
- > Pomijamy ustawienialinii telefonicznej żółtym przyciskiem
- Wybieramy opcje Drukuj Konfig aby wydrukować aktualną adresację IP (nawet jeślijest to Automatyczna/Dynamiczna adresacja DHCP). Jeśli nie znamy preferowanej Statycznej adresacji to wydrukowane adresy DHCP możemy ustawić jako Statyczne w poniższych miejscach:
  - Protokół DHCP (tu wybrać Statyczna adresacje)
  - Adres IP
  - Maska Podsieci
  - Brama IP
  - Adres DNS1
  - Adres DNS2
  - Zapisz Zmiany (ważne!)

## • Jeśli tryb integracji nie jest włączony

Wykonać restart za pomocą <u>przycis</u>kow: Zółty + kropka "." – przytrzymać 2 sekundy.

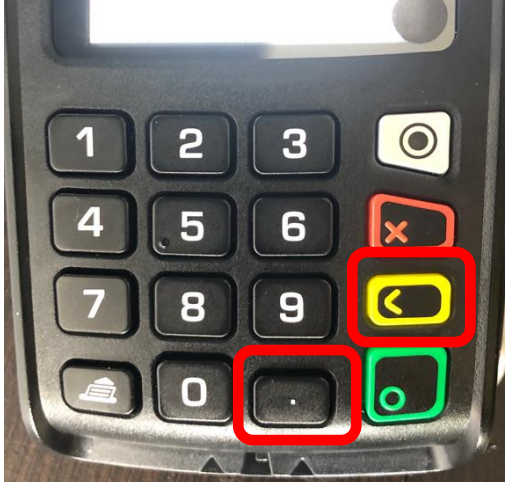

Podczas uruchamiana, terminal wyświetli następujący ekran. Wcisnąć szybko przycisk Home (wyświetla się tylko3s)

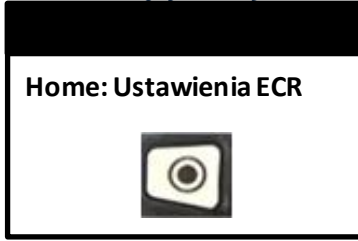

> Wybierz Zmień, aby wejść w tryb edycji ustawień ECR.

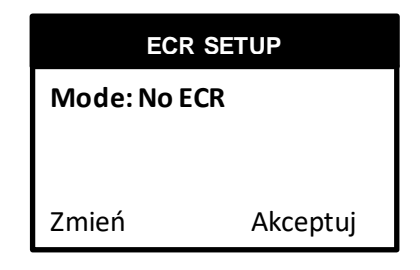

> Wybierz FROB ECR aby rozpocząć edycję ustawień terminala.

| ECR MODE                       |
|--------------------------------|
| No ECR<br>Smartlink<br>FROBECR |

> Wybierz Ethernet lub w przypadku połączeń kablowych RS232 lub USB

| CONNECTION TYPE          |  |
|--------------------------|--|
| ETHERNET<br>RS232<br>USB |  |

> Wprowadź Numer Portu lub potwierdź domyślny 5002 wciskając Enter (zielony przycisk)

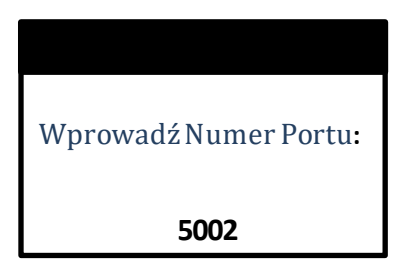